# OCHIPKIN

# HTTP Trigger Driver FS-8705-111

Chipkin - Enabling Integration

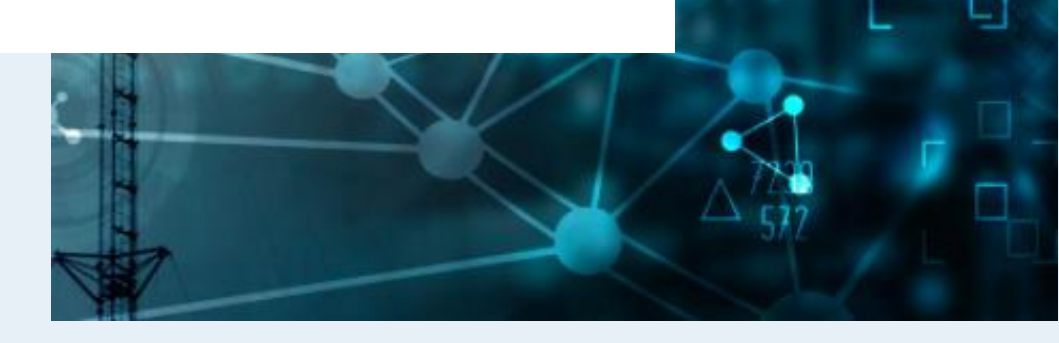

salesgroup1@chipkin.com

Tel: +1 866 383 1657 © 2021 CHIPKIN AUTOMATION SYSTEMS

Driver Version: Document Revision: 4

### TABLE OF CONTENTS

| 1  | НТ   | TTP TRIGGER DESCRIPTION                             | 3  |
|----|------|-----------------------------------------------------|----|
| 2  | СС   | DNNECTION DESCRIPTION                               | 4  |
| 3  | нт   | TTP TRIGGER DRIVER CONFIGURATION                    | 5  |
|    | 3.1  | CREATE CONNECTION                                   | 5  |
|    | 3.2  | Create Node                                         | 6  |
|    | 3.3  | Скеате Таѕк                                         |    |
|    | 3.4  | Saving the Server Configuration                     |    |
|    | 3.5  | RESETTING THE SERVER CONFIGURATION                  |    |
| 4  | нт   | TTP(S) REQUEST METHODS AND DATA TEMPLATING EXAMPLES |    |
|    | 4.1  | GET                                                 |    |
|    | 4.2  | POST                                                |    |
|    | 4.3  | PUT                                                 |    |
| 5  | TE   | MPLATING                                            |    |
|    | 5.1  | DATA BROKER TEMPLATING                              |    |
|    | 5.2  | ENUMERATION TEMPLATING                              |    |
| 6  | IM   | IPORTING AND EXPORTING CONFIGURATIONS               |    |
|    | 6.1  | How to Export the Configuration                     |    |
|    | 6.2  | How to Import the Configuration                     |    |
|    | 6.3  | EXAMPLE PR CONFIGURATION                            |    |
|    | 6.4  | EXAMPLE AE CONFIGURATION                            |    |
| 7  | W    | ORKING EXAMPLES                                     | 23 |
| 8  | AD   | DVANCED TOPICS                                      | 27 |
|    | 8.1  | DEBUGGING THE HTTP TRIGGER DRIVER                   |    |
|    | 8.2  | How to Take a Diagnostic Log                        | 27 |
| 9  | M    | ARKETING                                            | 28 |
|    | 9.1  | Case Study                                          |    |
|    | 9.2  | Keywords                                            |    |
|    | 9.3  | GLOSSARY OF TERMS                                   |    |
|    | 1.   | HTTP(s) – Hypertext Transfer Protocol (secure)      |    |
|    | 2.   | API – ARCHITECTURE PROGRAMMING INTERFACE            |    |
|    | 3.   | REST – REPRESENTATIONAL STATE TRANSFER              |    |
|    | 4.   | URL – UNIFORM RESOURCE LOCATOR                      |    |
|    | 5.   | PE – PROTOCOL ENGINE                                |    |
|    | 6.   | AE – APPLICATION ENGINE                             |    |
| 1( | D RE | EVISION HISTORY                                     | 29 |

#### **1** HTTP Trigger Description

The HTTP Trigger Driver allows the FieldServer to push updated values to any any accessible HTTP(s) API over Ethernet, using RESTful HTTP(s) request methods. The HTTP Trigger Driver supports pushing values to multiple HTTP(s) server endpoints.

The HTTP Trigger Driver is a client driver that pushing data to a configured URL endpoint. The FieldServer stores values to be mapped to other protocols or simply to be viewed. When configured, these change of values in the data arrays trigger a configured Task to send this changed value to a corresponding configured Node URL endpoint.

The information that follows describes how to expand upon the factory defaults provided in the configuration files included with the FieldServer.

#### 2 Connection Description

This block diagram shows data being served using other protocols like Modbus<sup>®</sup> RTU/TCP, and BACnet<sup>®</sup>. The FieldServer can use the HTTP Trigger Driver to push these change of values out to various HTTP(s) API endpoints.

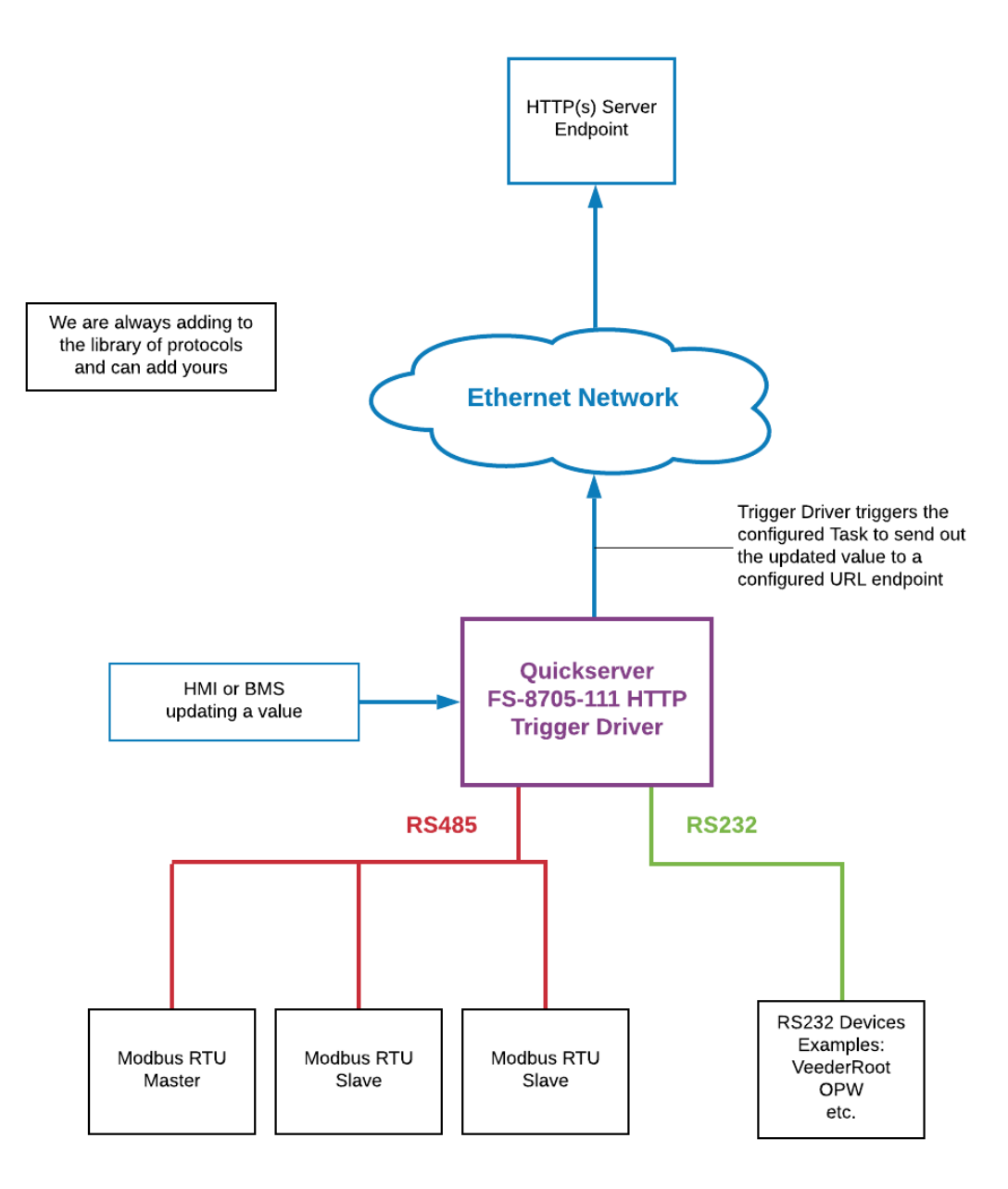

#### **3** HTTP Trigger Driver Configuration

To configure the HTTP Trigger Driver, from the home page, visit the following link: http://{IP\_ADDRESS}/chipkin/ui/#/HTTPTriggerDriver.

To configure the FieldServer, follow the instructions below to add a Connection (physical port), Nodes (HTTP(s) Endpoint Urls and Ports to push data to), and finally Tasks (the data to to listen for changes to).

#### 3.1 Create Connection

To set up the FieldServer HTTP Trigger Driver, first create a connection. The connection contains information about the physical port to use.

1. Click on the "Create Connection" button to open the Create Connection form.

Connections

| Connections information | sublille |            |         |
|-------------------------|----------|------------|---------|
| Name                    | Туре     | Parameters | Actions |
| Create Connection       |          |            |         |
|                         |          |            |         |

#### Create Connection

2. The fields are as follows:

| COLUMN TITLE     | FUNCTION                                                               | LEGAL VALUES         |
|------------------|------------------------------------------------------------------------|----------------------|
| Name             | Name of the connection, used internally as an identifier for Nodes.    | Text, must be unique |
| Туре             | The type of connection this is. Currently, only ethernet is supported. | ethernet             |
| Parameters: Port | The physical port on the FieldServer to use.                           | n1                   |

\* Bolded values are defaults

3. Click the "Save" button to add the connection.

| Name:                             | * Required |
|-----------------------------------|------------|
| Ethernet                          |            |
| Туре:                             | * Required |
| ethernet                          | :          |
| Parameters:                       |            |
| Port:                             |            |
| The physical ethernet port to use |            |
|                                   |            |

Cancel

Create

4. If successful, the new entry will be populated in the Connections table:

| Connections             |             |                  |             |
|-------------------------|-------------|------------------|-------------|
| Connections information | on subtitle |                  |             |
| Name                    | Туре        | Parameters       | Actions     |
| Ethernet                | Ethernet    | { "port": "n1" } | Edit Delete |
| Create Connection       |             |                  |             |

#### 3.2 Create Node

Follow the instructions below to configure the device to send data to various HTTP(s) API endpoints.

5. Click on the Create Node button to open the Create Node form.

#### Nodes

| Nodes informa | tion subtitle |     |                 |        |         |           |         |
|---------------|---------------|-----|-----------------|--------|---------|-----------|---------|
| Name          | Connection    | Url | Run Immediately | Method | Headers | Post Data | Actions |
| Create Node   | ]             |     |                 |        |         |           |         |

6. Fill out the fields in the form. The fields are as follows:

| COLUMN TITLE    | FUNCTION                                                                                                    | LEGAL VALUES                                                                                                    |
|-----------------|----------------------------------------------------------------------------------------------------|----------------------------------------------------------------------------------------------------|
| Name            | A name given to this Node. A Task will<br>reference this Node by this Name. Must<br>be unique.                                                                                                    | Text (string)                                                                                                    |
| Connection      | The name of the FieldServer's physical port, linked via the Connection.                                                                                                    | Text (Use the name of the<br>Connection created in the<br>previous section)                                                                                                    |
| Run Immediately | Whether or not the HTTP Trigger Driver<br>should trigger on initialization data. As an<br>example, when the FieldServer starts up,<br>all values are initialized as 0, and when<br>data comes in for the first time, the Field<br>only watch for subsequent data change<br>events. Defaults to false | True - Listens for data event<br>changes immediately after<br>initializing the data arrays. <b>False</b><br>- Skips listening for data within<br>the initialization process, and<br>only triggers once data has<br>populated a data array offset for<br>the first time. |
| URL             | A fully qualified HTTP(s) URL to send data to.                                                                                                    | Text (string) -<br>https://example/server/a<br>pi/locationThe HTTP Trigger<br>Driver supports internal<br>templating in order to add<br>values to the request. See<br>Examples {Section ##} for full<br>examples of POST Triggers and<br>templating.                    |
| Method          | The HTTP REST request method the server<br>accepts. Only GET and POST are currently<br>supported. Consult the external API for<br>which method to use.                                                                                                    | GET -<br>https://example/api/requ<br>est?param=1 See Examples<br>{Section ##} for full examples of<br>all GET Triggers and template<br>styles.POST - {"param": 1}<br>See Examples {Section ##} for<br>full examples of POST Triggers<br>and templating.                 |
| Headers         | HTTP(s) headers to be sent with the request                                                                                                    | Text (object) - Headers as a<br>JSON object.Example:<br>{"Content-Type":                                                                                                    |

|           |                                                                                                    | "application/json}                                                                                                    |
|-----------|----------------------------------------------------------------------------------------------------|----------------------------------------------------------------------------------------------------|
| Post Data | HTTP(s) POST data to be sent with the<br>request. Only available when POST is<br>selected as the Method. Ignored on GET<br>requests | Text (string) - Must conform to<br>the servers Content-Type. See<br>Examples {Section ##} for full<br>examples of POST templating. |

Examples using Templating System (See Section 5 for more details, and Section 8 for a working example)

GET Example Using the Template Data Broker (See Section 5, and Section 8 for more details)

# Create Node

×

| Name:                                                                                                    | * Required                                                           |
|----------------------------------------------------------------------------------------------------|----------------------------------------------------------------------|
| GET Trigger Test                                                                                                    |                                                                      |
| Connection:<br>The connection that this node uses. If empty or not provi<br>driver, a default may be used.                                                                                             | ded, depending on the                                                |
| Ethernet                                                                                                    | \$                                                                   |
| Url:<br>The fully qualified url to post data to                                                                                                    | * Required                                                           |
| eam.net/?params_get={{TemplateDataBr                                                                                                    | oker:PE:DA_AI:0                                                      |
| Run Immediately:<br>Set the HTTP Trigger Driver to run on uninitialized data of<br>first pass of data that comes in won't trigger, this is usefu<br>to send initialization values on startup Read Less | * Required<br>or not. If set to true, the<br>Il when you do not want |
| true                                                                                                    | \$                                                                   |
| Method:<br>The HTTP request method to contact the server with.                                                                                                    | * Required                                                           |
| GET                                                                                                    | \$                                                                   |
| Hoadore                                                                                                    |                                                                      |
|                                                                                                    | Cancel Create                                                        |

#### Create Node Form Filled

POST Example Using Template Data Broker (See Section 5, and Section 8 for more details)

×

# Edit Node [1] POST Trigger Test

| Name:                                                                                                    | * Required                                    |
|----------------------------------------------------------------------------------------------------|-----------------------------------------------|
| POST Trigger Test                                                                                                    |                                               |
| Connection:<br>The connection that this node uses. If empty or not provide<br>driver, a default may be used.                                  | ed, depending on the                          |
| Ethernet                                                                                                    | \$                                            |
| Url:<br>The fully qualified url to post data to                                                                                               | * Required                                    |
| https://eni043q7zaeye3a.m.pipedream.net                                                                                                    |                                               |
| Run Immediately:<br>Set the HTTP Trigger Driver to run on uninitialized data or<br>first pass of data that comes in won't trigger, th Read Me | * Required<br>not. If set to true, the<br>pre |
| true                                                                                                    | ÷                                             |
| Method:<br>The HTTP request method to contact the server with.                                                                                | * Required                                    |
| POST                                                                                                    | \$                                            |
| Headers:                                                                                                    |                                               |
|                                                                                                    | Cancel Save                                   |

Create Node Form Filled 1

| thod: * Required<br>* Required<br>POST *<br>aders:<br>IP headers to be sent to the URL<br>Content-Type": "application/*}<br>* Data:<br>* data to be sent via HTTP POST node url. This is ignored if method is set to<br>"post_params": {{TemplateDataBroker:PE:DA_AI:1}} } | true                                                                            | \$                                |
|----------------------------------------------------------------------------------------------------|---------------------------------------------------------------------------------|-----------------------------------|
| POST                                                                                                    | ethod:<br>he HTTP request method to contact the server v                        | * Required                        |
| aders:<br>IP headers to be sent to the URL<br>Content-Type": "application/*}<br>st Data:<br>data to be sent via HTTP POST node url. This is ignored if method is set to<br>T<br>'post_params": {{TemplateDataBroker:PE:DA_AI:1}} }                                         | POST                                                                            | \$                                |
| Content-Type": "application/*}<br>st Data:<br>data to be sent via HTTP POST node url. This is ignored if method is set to<br>T<br>'post_params": {{TemplateDataBroker:PE:DA_AI:1}} }                                                                                       | eaders:<br>TTP headers to be sent to the URL                                    |                                   |
| st Data:<br>data to be sent via HTTP POST node url. This is ignored if method is set to<br>r<br>'post_params'': {{TemplateDataBroker:PE:DA_AI:1}} }                                                                                                    | "Content-Type": "application/*}                                                 |                                   |
| et Data:<br>data to be sent via HTTP POST node url. This is ignored if method is set to<br>r<br>'post_params": {{TemplateDataBroker:PE:DA_AI:1}} }                                                                                                    |                                                                                 |                                   |
| et Data:<br>data to be sent via HTTP POST node url. This is ignored if method is set to<br>r<br>'post_params": {{TemplateDataBroker:PE:DA_AI:1}} }                                                                                                    |                                                                                 |                                   |
| et Data:<br>e data to be sent via HTTP POST node url. This is ignored if method is set to<br>T<br>"post_params": {{TemplateDataBroker:PE:DA_AI:1}} }                                                                                                    |                                                                                 | A                                 |
| "post_params": {{TemplateDataBroker:PE:DA_AI:1}} }                                                                                                    | o <mark>st Data:</mark><br>he data to be sent via HTTP POST node url. Thi<br>ET | is is ignored if method is set to |
|                                                                                                    | { "post_params": {{TemplateDataBro                                              | oker:PE:DA_AI:1}} }               |
|                                                                                                    |                                                                                 |                                   |
|                                                                                                    |                                                                                 |                                   |
|                                                                                                    |                                                                                 |                                   |
|                                                                                                    |                                                                                 | A                                 |

#### Create Node Form Filled 2

GET Example Using Template Enumerations (See Section 5, and Section 8 for more details)

×

# Create Node

| Name:                                                                                                    | * Required                                        |
|----------------------------------------------------------------------------------------------------|---------------------------------------------------|
| POST Trigger Test - Template Enum                                                                                                    |                                                   |
| Connection:<br>The connection that this node uses. If empty or not prov<br>driver, a default may be used.                               | ided, depending on the                            |
| Ethernet                                                                                                    | \$                                                |
| <b>Url:</b><br>The fully qualified url to post data to                                                                                  | * Required                                        |
| https://eni043q7zaeye3a.m.pipedream.ne                                                                                                  | et?post_params_e                                  |
| Run Immediately:<br>Set the HTTP Trigger Driver to run on uninitialized data<br>first pass of data that comes in won't trigger, th Read | * Required<br>or not. If set to true, the<br>More |
| true                                                                                                    | ÷                                                 |
| Method:<br>The HTTP request method to contact the server with.                                                                          | * Required                                        |
| GET                                                                                                    | ÷                                                 |
| Headers:                                                                                                    |                                                   |
|                                                                                                    | Cancel Creat                                      |

#### Create Node Form Filled 3

7. If successful, the new entry will be populated in the Nodes table

#### Nodes

Nodes information subtitle

| Name                                       | Connection | Url                                                                                           | Run<br>Immediately | Method Headers | Post Data                                                          | Ac   | tions |
|--------------------------------------------|------------|-----------------------------------------------------------------------------------------------|--------------------|----------------|--------------------------------------------------------------------|------|-------|
| GET<br>Trigger Test                        | Ethernet   | https://eni043q7zaeye3a.m.pipedream.net<br>/?params_get=<br>{{TemplateDataBroker:PE:DA_AI:0}} | true               | GET            | l                                                                  | Edit | elete |
| POST<br>Trigger Test                       | Ethernet   | https://eni043q7zaeye3a.m.pipedream.net/                                                      | true               | POST           | { "post_params":<br>{{TemplateDataBroker:PE:DA_AI:1}} }            | Edit | elete |
| POST<br>Trigger Test<br>- Template<br>Enum | Ethernet   | https://eni043q7zaeye3a.m.pipedream.net                                                       | true               | GET            | { "post_params_enum":<br>{{TemplateEnum:Off=0&Cold=1&<br>Hot=2}} } | Edit | elete |
| Create Node                                |            |                                                                                               |                    |                |                                                                    |      |       |

#### Create Nodes Filled

#### 3.3 Create Task

Create tasks in order to send updated values to any HTTP(s) endpoint, or REST API.

1. Click on the "Create Task" button to open the Create Task form.

| Tasks          |              |             |                   |          |               |         |
|----------------|--------------|-------------|-------------------|----------|---------------|---------|
| Tasks informat | ion subtitle |             |                   |          |               |         |
| Name           | Node         | Data Broker | Notification Type | Interval | Cov Threshold | Actions |
| Create Task    |              |             |                   |          |               |         |

2. Fill out the fields in the form. The fields are as follows:

| COLUMN TITLE         | FUNCTION                                                     | LEGAL VALUES                                                                                                    |
|----------------------|--------------------------------------------------------------|----------------------------------------------------------------------------------------------------|
| Name                 | The unique name of the Task.                                 | Text (string) – Must be unique                                                                                                    |
| Node                 | The Node that this task will reference when making requests. | Text (string)                                                                                                    |
| Data Broker          | The FieldServer data array map used to store data            | <b>Protocol Engine</b> - The driver<br>level data array map,<br>configurable from the config.csv<br>Application Engine - The in<br>memory data object. |
| Data Broker PE:Name  | The name of the data array to map values to.                 | Text (string) - DA_AI                                                                                                    |
| Data Broker PE:Start | The offset within the data array to map values to.           | Integer - 0                                                                                                    |

|  | Data Broker AE:Path | The path into the AE data store where the values are mapped. | Text(string)-<br>example/path/to/location |
|--|---------------------|--------------------------------------------------------------|-------------------------------------------|
|--|---------------------|--------------------------------------------------------------|-------------------------------------------|

×

GET Task

# Create Task

| Name:                                                                                  | * Required   |
|----------------------------------------------------------------------------------------|--------------|
| GET Trigger Test Task                                                                  |              |
|                                                                                        |              |
| NOCE:<br>The node that this task belongs to                                            | * Required   |
| GET Trigger Test                                                                       | \$           |
| Data Broker:<br>Where the data of the task is mapped                                   |              |
| Protocol Engine                                                                        | \$           |
| Name:<br>The data array in the protocol engine to store the value                      | * Required   |
| DA_AI                                                                                  |              |
| Start:<br>The starting offset in the array to store the value                          | * Required   |
| 0                                                                                      |              |
| Notification Type:<br>The notification type for the task to use. Defaults to Change of | Value (cov). |
| COV                                                                                    | \$           |
| Cano                                                                                   | cel Create   |

#### GET Task

POST Task

# Create Task

| Name:                                                                                         | * Required            |
|-----------------------------------------------------------------------------------------------|-----------------------|
| POST Trigger Test Task                                                                        |                       |
| Node:<br>The node that this task belongs to                                                   | * Required            |
| POST Trigger Test                                                                             | \$                    |
| Data Broker:<br>Where the data of the task is mapped                                          |                       |
| Protocol Engine                                                                               | \$                    |
| Name:<br>The data array in the protocol engine to store the value                             | * Required            |
| DA_AI                                                                                         |                       |
| Start:<br>The starting offset in the array to store the value                                 | * Required            |
| 1                                                                                             |                       |
| Notification Type:<br>The notification type for the task to use. Defaults to Change of<br>COV | of Value (cov).<br>\$ |
| Car                                                                                           | ncel Create           |

POST Task

×

3. If successful, the new entry will be populated in the Tasks table

| Tasks<br>Tasks information subtitle |                                   |             |                   |          |               |             |
|-------------------------------------|-----------------------------------|-------------|-------------------|----------|---------------|-------------|
| Name                                | Node                              | Data Broker | Notification Type | Interval | Cov Threshold | Actions     |
| GET Trigger Test Task               | GET Trigger Test                  | PE:DA_AI:0  | COV               |          |               | Edit Delete |
| POST Trigger Test Task              | POST Trigger Test                 | PE:DA_AI:1  | COV               |          |               | Edit Delete |
| POST Trigger Test Task Enum         | POST Trigger Test - Template Enum | PE:DA_AI:2  | COV               |          |               | Edit Delete |
|                                     |                                   |             |                   |          |               |             |

Create Task

Create Tasks Filled

#### 3.4 Saving the Server Configuration

When the configuration is complete, click on the "Save Configuration" button to save all of the updates and changes. For the configuration to take effect, reboot the system.

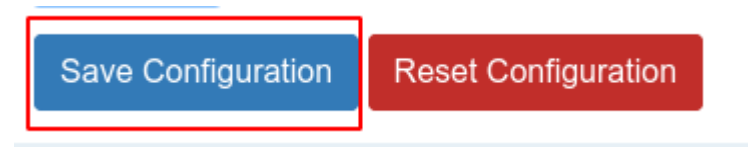

#### Save Configuration

#### 3.5 Resetting the Configuration

To clear the configuration and start over, click the "Reset Configuration" button. Then follow the instructions in the sections above to create new connections, nodes, and tasks.

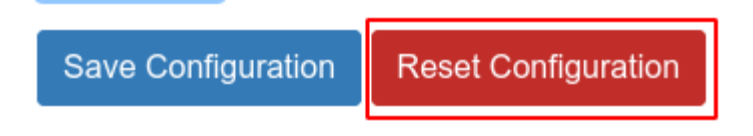

**Reset Configuration** 

#### 4 HTTP(s) Request Methods and Data Templating Examples

The HTTP Trigger Driver allows URLS and Post Data to contain either static data, or dynamic data taken from the configured FieldServer data arrays to send to any API.

Through the REST request method, we offer different ways to send data. Either direct through the URL using GET, or through the Nodes POST or PUT data.

#### 4.1 GET

A GET request requires a fully qualified endpoint that the data will ultimately be transferred to.

Generally, GET requests are read-only requests, usually for obtaining data from a server. API's can differ wildly, though, and some will allow a user to set data via a GET request. If you're using a GET request to retrieve data, please see our HTTP Trigger Driver Manual for more information, as this guide strictly focuses on the use cases where the HTTP Trigger Driver sends data from the FieldServer to an external API.

https://example.server/api?set&static=1 - This request will always send a static variable to the API. This is useful when a user just wants to know if a variable has changed, rather than what the value has changed to, such as a Variable Updated metric. Please reference your API documentation for GET configuration.

#### 4.2 POST

POST requests are generally used to create new objects through an API. In addition, most API's support updating objects through POST. A POST request will require a URL endpoint, a Data payload, and an optional Headers object. Please reference your API documentation for POST configuration.

- URL https://example.server/api The URL is the endpoint that the data will be sent to.
- **Header** {"Content-Type": "application/json"} Headers may be required, as the API may specify a content type, or content size, or authentication via this Headers field.
- **Post Data** { "parameter": 123 } The data to be sent to the API endpoint. Please reference your API documentation for POST configuration.

#### 4.3 PUT

See Section 4.2, as they are functionally the same. And depending on the API, interchangeable. Please reference your API's documentation for PUT configuration.

#### 5 Templating

A templating system was created in order to send data from the FieldServer to an external API. Since the Tasks are only invoked through a data change event, only the updated value is sent with the Node request.

Currently, we support two ways to template data to send it to an API via the URL.

#### 5.1 Data Broker Templating

The Data Broker Template allows the HTTP Trigger Driver to get the value directly from the Data Arrays.

GET - https://example.server/api/?get\_value={{TemplateDataBroker:PE:DA\_AI:0}}

```
POST-https://example.server/api/-{"param": "test", "value":
{{TemplateDataBroker:PE:DA_AI:0}}
```

#### 5.2 Enumeration Templating

The Enumeration Template allows the HTTP Trigger Driver to get the value from a Data Array and convert it to it's string representation within the external API. Since this value is converted to a string, be sure to surround the enumeration in quotes if needed.

GET - https://example.server/api/?{{TemplateEnum:0=Off&1=On}}

POST - https://example.server/api/ - {"param": "test", "value": "{{TemplateEnum:0=Off&1=On}}"

This section will be updated as we release more ways of templating data.

#### 6 Importing and Exporting Configurations

It is possible to export the current configuration to back it up or simply to make some edits. Users can also import either the entire configuration via a zip file or a PE (Protocol Engine) configuration.

#### 6.1 How to Export the Configuration

- 1. Goto the system configuration page <a href="http://{IP\_ADDRESS/chipkin/ui/#/chipkinLicenseDriver">http://{IP\_ADDRESS/chipkin/ui/#/chipkinLicenseDriver</a>
- 2. Click the Export Configuration button.

# Import/Export System Configuration

Export the current configuration or import a configuration. The operations apply to the entire configuration

Click the export configuration button to download current configuration as a zip file

Export Configuration

**Export Configuration** 

#### 6.2 How to Import the Configuration

The file to import the configuration must be a zip file. The zip file should contain the following folders:

- ae this folder contains any configuration files for the ae configuration
- documents this folder contains any driver specific documents. For example, license product keys, etc.
- pe this folder contains one config.csv file for the pe configuration.

To make sure the folder directory is correct, do an Export first, then extract the files, edit them, then zip them up again.

To import the configuration:

- 3. Goto the system configuration page <a href="http://{IP\_ADDRESS}/chipkin/ui/#/chipkinConfiguration">http://{IP\_ADDRESS</a>/chipkin/ui/#/chipkinConfiguration
- 4. Click the "Browse" button in the "Import/Export System Configuration" section and select the zip file containing the configuration to import.
- 5. Click the "Import Configuration" button and wait for the configuration to finish importing.
- 6. If successful, a success message will appear prompting a reboot of the FieldServer for the changes to take effect.

Import a configuration zip file. Select the file to import, then click the Import Configuration

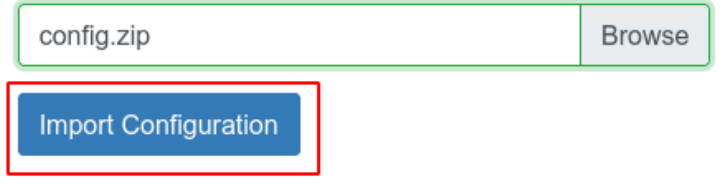

#### Import Configuration

#### 6.3 Example PR Configuration

Bridge

Title

Example

Data\_Arrays Data\_Array\_Name , Data\_Format , Data\_Array\_Length DA\_AI , float , 200

#### 6.4 Example AE Configuration

```
{
    "ae": {
        "httpTriggerDriver": {
        "connections": [
            Ł
            "type": "ethernet",
            "name": "Ethernet",
            "parameters": { "port": "n1" }
            }
        ],
        "nodes": [
            {
                "connection": "Ethernet",
                "method": "GET",
                "name": "Example Node GET - Template Data Broker",
                "runImmediately": true,
                "url":
"https://{PIPEDREAM ENDPOINT}?get param={{TemplateDataBroker:PE:DA AI:0}}",
                "headers": ""
                "postData": ""
            },
            {
                "connection": "Ethernet",
                "method": "POST",
                "name": "Example Node POST - Template Data Broker",
                "runImmediately": true,
                "url": "https://{PIPEDREAM_ENDPOINT}",
                "headers": "",
                "postData": "{\"post_param\": {{TemplateDataBroker:PE:DA_AI:1}}}"
            },
            {
                "connection": "Ethernet",
                "method": "POST",
                "name": "Example Node POST - Template Enum",
                "runImmediately": true,
                "url": "https://{PIPEDREAM ENDPOINT}",
                "headers": "",
                "postData": "{\"post_param_enum\":
```

```
\"{{TemplateEnum:0=Off&1=Cold&2=Hot}}\""
        ],
        "tasks": [
            "node": "Example Node GET - Template Data Broker",
            "notificationType": "cov",
            "name": "Example Task GET - Template Data Broker",
            "dataBroker": { "pe": { "Name": "DA_AI", "Start": 0 } },
            "covThreshold": 1
            },
            {
            "node": "Example Node POST - Template Data Broker",
            "notificationType": "cov",
            "name": "Example Task POST - Template Data Broker",
            "dataBroker": { "pe": { "Name": "DA AI", "Start": 1 } },
            "covThreshold": 1
            },
            {
            "node": "Example Node POST - Template Enumerations",
            "notificationType": "cov",
            "name": "Example Task POST - Template Enumerations",
            "dataBroker": { "pe": { "Name": "DA_AI", "Start": 2 } },
            "covThreshold": 1
            }
        ]
        }
    ],
    "nodes": [
        {
            "connection": "Ethernet",
            "method": "GET",
            "name": "Example Node GET - Template Data Broker",
            "runImmediately": true,
            "url":
"https://{PIPEDREAM ENDPOINT}?get param={{TemplateDataBroker:PE:DA AI:0}}",
            "headers": "",
            "postData": ""
        },
        {
            "connection": "Ethernet",
            "method": "POST",
            "name": "Example Node POST - Template Data Broker",
            "runImmediately": true,
            "url": "https://{PIPEDREAM_ENDPOINT}",
            "headers": "",
            "postData": "{\"post_param\": {{TemplateDataBroker:PE:DA_AI:1}}}"
        },
        {
            "connection": "Ethernet",
            "method": "POST",
            "name": "Example Node POST - Template Enum",
            "runImmediately": true,
```

```
"url": "https://{PIPEDREAM ENDPOINT}",
            "headers": "",
            "postData": "{\"post_param_enum\":
\"{{TemplateEnum:0=0ff&1=Cold&2=Hot}}\""
        }
    ],
    "tasks": [
        Ł
        "node": "Example Node GET - Template Data Broker",
        "notificationType": "cov",
        "name": "Example Task GET - Template Data Broker",
        "dataBroker": { "pe": { "Name": "DA_AI", "Start": 0 } },
        "covThreshold": 1
        },
        {
        "node": "Example Node POST - Template Data Broker",
        "notificationType": "cov",
        "name": "Example Task POST - Template Data Broker",
        "dataBroker": { "pe": { "Name": "DA_AI", "Start": 1 } },
        "covThreshold": 1
        },
        {
        "node": "Example Node POST - Template Enumerations",
        "notificationType": "cov",
        "name": "Example Task POST - Template Enumerations",
        "dataBroker": { "pe": { "Name": "DA_AI", "Start": 2 } },
        "covThreshold": 1
        }
    ]
    }
}
```

#### 7 Working Examples

Create an endpoint using Pipedream, to test against using the HTTP Trigger Driver.
 For now, we just need to login, for the service to create an endpoint to send data to.

| ✓ Welcome t | o Pipedream!                                                                                                    |                                                                                                    |   |  |  |  |  |
|-------------|----------------------------------------------------------------------------------------------------|----------------------------------------------------------------------------------------------------|---|--|--|--|--|
| 50%         | <ul> <li>Create a workflow</li> <li>Send an event</li> <li>Connect an account</li> <li>Create an organization</li> </ul> | w         Create a workflow by selecting a trigger and adding code or actions steps ①           Trigger your workflow with an event and successfully process it through action or code steps ②           concert an account to trigger workflows user pre-built actions or use access tokens, API keys, or other auths in code steps ③           table         Create an organization and invite members to collaborate across workflows with shared accounts ④ |   |  |  |  |  |
| Workfl      | OWS<br>s Shared With Me                                                                                                  | Q, × Tilter New +<br>Global Error Workflow 2                                                                                                    | ] |  |  |  |  |

#### New Pipedream Test

2. Replace {PIPEDREAM\_ENDPOINT} in the example AE configuration with the api endpoint from pipedream (eg: eni043q7zaeye3a.m.pipedream.net)

| Title 🧪                                                              |                                                                                                    | 🕹 Share    |
|----------------------------------------------------------------------|----------------------------------------------------------------------------------------------------|------------|
| • @jkelly • v.1 ~ • code: private ~ • data: private                  | Iast updated: now                                                                                                    |            |
| WORKFLOW README SETTINGS                                             |                                                                                                    |            |
| Q:        Q:     Type to search live events   Today                  | steps.trigger<br>https://ena9w4q3niph8db.m.pipedream.net θ                                                                                                    | НТТР АРІ X |
|                                                                      | ▼test                                                                                                    |            |
| $\beta_{\rm pV}^{\rm A}$ . Consists events in trigger workflow code. | tweet cult JavaGrot Node Python2 Python2 PHP Go Ruby<br>email:user@example.com<br>ip_address: 92.188.61.81<br>mock_data: true<br>uull: http://example.com/<br>> user_sgent Mozilia/5.0 (Macintosh; Intel Mac GS X 10.5.4) AppleMebKit/554.30 (XMTML, like Gecko) Chrome/12.0.742.100 Safari/53. | 1          |
|                                                                      | SEND TEST EVENT                                                                                                    |            |
|                                                                      | 0                                                                                                    |            |
|                                                                      |                                                                                                    |            |

#### Pipedream Endpoint

- 3. Follow the steps for Importing a configuration outlined in Section 7.1 and 7.2 using the Example Configurations in Section 7.3
- 4. Navigate to the FieldServer UI, and poke a value into the DA\_AI table

| 11111 11        | gger Ap           |
|-----------------|-------------------|
| Home            | Home / HTTP       |
| License         | Connecti          |
| Import/Export   | Connections info  |
| Drivers >       | Name              |
| Data Logger     | Ethernet          |
| Historian Store | Create Connection |
| Database        | Nodes             |
| Stats           | Nodes informati   |
| Diagnostics     | Name C            |
|                 | GET EI            |

| avigation          | DA_A                                         | N                                                        |                                                          |                                                          |                                                          |                                                          |                                                                                                    |                                                          |                                                          |                                                          |                                                                |
|--------------------|----------------------------------------------|----------------------------------------------------------|----------------------------------------------------------|----------------------------------------------------------|----------------------------------------------------------|----------------------------------------------------------|----------------------------------------------------------------------------------------------------|----------------------------------------------------------|----------------------------------------------------------|----------------------------------------------------------|----------------------------------------------------------------|
| Example<br>• About | Da                                           | ta Array                                                 |                                                          |                                                          |                                                          |                                                          |                                                                                                    |                                                          |                                                          |                                                          |                                                                |
| > Setup            | Data Arra                                    | y Attrib                                                 |                                                          |                                                          |                                                          |                                                          |                                                                                                    |                                                          |                                                          |                                                          |                                                                |
| view               |                                              |                                                          | N                                                        | ame                                                      |                                                          |                                                          | Value                                                                                                    |                                                          |                                                          |                                                          |                                                                |
| Connections        | Data Ar                                      | ray Name                                                 |                                                          |                                                          |                                                          |                                                          | DA AL                                                                                                    |                                                          |                                                          |                                                          |                                                                |
| Data Arrays        | Data Fo                                      | rmat                                                     |                                                          |                                                          |                                                          |                                                          | Float                                                                                                    |                                                          |                                                          |                                                          |                                                                |
| • DA_AI            | Length                                       | in Items                                                 |                                                          |                                                          |                                                          |                                                          | 200                                                                                                    |                                                          |                                                          |                                                          |                                                                |
| Nodes              | Bytes p                                      | Bytes per Item                                           |                                                          |                                                          |                                                          |                                                          | 4                                                                                                    |                                                          |                                                          |                                                          |                                                                |
| Map Descriptors    | Data Ag                                      | Data Age                                                 |                                                          |                                                          |                                                          |                                                          | 2:18:55.811s                                                                                                    |                                                          |                                                          |                                                          |                                                                |
| User Messages      | Map to                                       | DB                                                       |                                                          |                                                          |                                                          |                                                          | Yes                                                                                                    |                                                          |                                                          |                                                          |                                                                |
|                    | Data Arra                                    | /                                                        | Dispi                                                    | ay Format                                                | Float                                                    |                                                          |                                                                                                    |                                                          |                                                          | ~                                                        |                                                                |
|                    | Offset                                       | 0                                                        | 1                                                        | 2                                                        | 3                                                        | 4                                                        | 5                                                                                                    | 6                                                        | 7                                                        | 8                                                        | 9                                                              |
|                    | 0                                            | 0.000000                                                 | 0.000000                                                 | 0.000000                                                 | 0.000000                                                 | 0.000000                                                 | 0.000000                                                                                                    | 0.000000                                                 | 0.000000                                                 | 0.000000                                                 | 0.00000                                                        |
|                    | 4                                            | 0.000000                                                 | 0.000000                                                 | 0.000000                                                 | 0.000000                                                 | 0.000000                                                 | 0.000000                                                                                                    | 0.000000                                                 | 0.000000                                                 | 0.000000                                                 | 0.00000                                                        |
|                    | 10                                           |                                                          | 0.000000                                                 | 0.000000                                                 | 0.000000                                                 | 0.000000                                                 | 0.000000                                                                                                    | 0.000000                                                 | 0.000000                                                 | 0.000000                                                 | 0.00000                                                        |
|                    | 20                                           | 0.000000                                                 | 0.000000                                                 |                                                          |                                                          |                                                          |                                                                                                    |                                                          | 0.000000                                                 | 0.000000                                                 | 0.00000                                                        |
|                    | 20<br>30                                     | 0.000000                                                 | 0.000000                                                 | 0.000000                                                 | 0.000000                                                 | 0.000000                                                 | 0.000000                                                                                                    | 0.000000                                                 | 0.000000                                                 |                                                          |                                                                |
|                    | 20<br>30<br>40                               | 0.000000<br>0.000000<br>0.000000                         | 0.000000                                                 | 0.000000                                                 | 0.000000                                                 | 0.000000                                                 | 0.000000                                                                                                    | 0.000000                                                 | 0.000000                                                 | 0.000000                                                 | 0.00000                                                        |
|                    | 20<br>30<br>40<br>50                         | 0.000000<br>0.000000<br>0.000000<br>0.000000             | 0.000000<br>0.000000<br>0.000000                         | 0.000000<br>0.000000<br>0.000000                         | 0.000000<br>0.000000<br>0.000000                         | 0.000000                                                 | 0.000000                                                                                                    | 0.000000<br>0.000000<br>0.000000                         | 0.000000                                                 | 0.000000                                                 | 0.00000                                                        |
|                    | 20<br>30<br>40<br>50<br>60                   | 0.000000<br>0.000000<br>0.000000<br>0.000000<br>0.000000 | 0.000000<br>0.000000<br>0.000000<br>0.000000<br>0.000000 | 0.000000<br>0.000000<br>0.000000<br>0.000000             | 0.000000<br>0.000000<br>0.000000<br>0.000000             | 0.000000<br>0.000000<br>0.000000<br>0.000000             | 0.000000<br>0.000000<br>0.000000<br>0.000000                                                                                                    | 0.000000<br>0.000000<br>0.000000<br>0.000000             | 0.000000<br>0.000000<br>0.000000                         | 0.000000<br>0.000000<br>0.000000                         | 0.00000                                                        |
|                    | 20<br>30<br>40<br>50<br>60<br>70             | 0.000000<br>0.000000<br>0.000000<br>0.000000<br>0.000000 | 0.000000<br>0.000000<br>0.000000<br>0.000000<br>0.000000 | 0.000000<br>0.000000<br>0.000000<br>0.000000<br>0.000000 | 0.000000<br>0.000000<br>0.000000<br>0.000000<br>0.000000 | 0.000000<br>0.000000<br>0.000000<br>0.000000<br>0.000000 | 0.000000<br>0.000000<br>0.000000<br>0.000000<br>0.000000                                                                                                    | 0.000000<br>0.000000<br>0.000000<br>0.000000<br>0.000000 | 0.000000<br>0.000000<br>0.000000<br>0.000000<br>0.000000 | 0.000000<br>0.000000<br>0.000000<br>0.000000             | 0.00000<br>0.00000<br>0.00000<br>0.00000                       |
|                    | 20<br>30<br>40<br>50<br>60<br>70<br>80       | 0.000000<br>0.000000<br>0.000000<br>0.000000<br>0.000000 | 0.000000<br>0.000000<br>0.000000<br>0.000000<br>0.000000 | 0.000000<br>0.000000<br>0.000000<br>0.000000<br>0.000000 | 0.000000<br>0.000000<br>0.000000<br>0.000000<br>0.000000 | 0.000000<br>0.000000<br>0.000000<br>0.000000<br>0.000000 | 0.000000           0.000000           0.000000           0.000000           0.000000           0.000000           0.000000           0.000000           0.000000                                                          | 0.000000<br>0.000000<br>0.000000<br>0.000000<br>0.000000 | 0.000000<br>0.000000<br>0.000000<br>0.000000<br>0.000000 | 0.000000<br>0.000000<br>0.000000<br>0.000000<br>0.000000 | 0.00000<br>0.00000<br>0.00000<br>0.00000<br>0.00000            |
|                    | 20<br>30<br>40<br>50<br>60<br>70<br>80<br>90 | 0.000000<br>0.000000<br>0.000000<br>0.000000<br>0.000000 | 0.000000<br>0.000000<br>0.000000<br>0.000000<br>0.000000 | 0.000000<br>0.000000<br>0.000000<br>0.000000<br>0.000000 | 0.000000<br>0.000000<br>0.000000<br>0.000000<br>0.000000 | 0.000000<br>0.000000<br>0.000000<br>0.000000<br>0.000000 | 0.000000           0.000000           0.000000           0.000000           0.000000           0.000000           0.000000           0.000000           0.000000           0.000000           0.000000           0.000000 | 0.000000<br>0.000000<br>0.000000<br>0.000000<br>0.000000 | 0.000000<br>0.000000<br>0.000000<br>0.000000<br>0.000000 | 0.000000<br>0.000000<br>0.000000<br>0.000000<br>0.000000 | 0.00000<br>0.00000<br>0.00000<br>0.00000<br>0.00000<br>0.00000 |

#### Diagnostics Show Offsets

| Display Format |          |          |          | Fillar   |          |          |          |          | v        |          |   |
|----------------|----------|----------|----------|----------|----------|----------|----------|----------|----------|----------|---|
| Data Array     | ,        |          |          |          |          |          |          |          |          | 6        | 3 |
| Offset         | 0        | 1        | 2        | 3        | 4        | 5        | 6        | 7        | 8        | 9        |   |
| 0              | 0.000000 | 0.000000 | 0.000000 | 0.000000 | 0.000000 | 0.000000 | 0.000000 | 0.000000 | 0.000000 | 0.000000 |   |
| 10             | 0.000000 | 0.000000 | 0.000000 | 0.000000 | 0.000000 | 0.000000 | 0.000000 | 0.000000 | 0.000000 | 0.000000 | L |
| 20             | 0.000000 | 0.000000 | 0.000000 | 0.000000 | 0.000000 | 0.000000 | 0.000000 | 0.000000 | 0.000000 | 0.000000 | L |
| 30             | 0.000000 | 0.000000 | 0.000000 | 0.000000 | 0.000000 | 0.000000 | 0.000000 | 0.000000 | 0.000000 | 0.000000 |   |
| 40             | 0.000000 | 0.000000 | 0.000000 | 0.000000 | 0.000000 | 0.000000 | 0.000000 | 0.000000 | 0.000000 | 0.000000 |   |
| 50             | 0.000000 | 0.000000 | 0.000000 | 0.000000 | 0.000000 | 0.000000 | 0.000000 | 0.000000 | 0.000000 | 0.000000 | L |
| 60             | 0.000000 | 0.000000 | 0.000000 | 0.000000 | 0.000000 | 0.000000 | 0.000000 | 0.000000 | 0.000000 | 0.000000 |   |
| 70             | 0.000000 | 0.000000 | 0.000000 | 0.000000 | 0.000000 | 0.000000 | 0.000000 | 0.000000 | 0.000000 | 0.000000 |   |
| 80             | 0.000000 | 0.000000 | 0.000000 | 0.000000 | 0.000000 | 0.000000 | 0.000000 | 0.000000 | 0.000000 | 0.000000 |   |
| 90             | 0.000000 | 0.000000 | 0.000000 | 0.000000 | 0.000000 | 0.000000 | 0.000000 | 0.000000 | 0.000000 | 0.000000 |   |
| 100            | 0.000000 | 0.000000 | 0.000000 | 0.000000 | 0.000000 | 0.000000 | 0.000000 | 0.000000 | 0.000000 | 0.000000 |   |

Enable Data Editing Logout

fieldserver

#### Diagnostics Enable Editing

| Display Format |            |            | Float    |          |          |          | ~        |          |          |          |
|----------------|------------|------------|----------|----------|----------|----------|----------|----------|----------|----------|
| Data Array     | Data Array |            |          |          |          |          |          |          |          |          |
| Offset         | 0          | 1          | 2        | 3        | 4        | 5        | 6        | 7        | 8        | 9        |
| 0              | 222.000000 | 333.000000 | 2.000000 | 0.000000 | 0.000000 | 0.000000 | 0.000000 | 0.000000 | 0.000000 | 0.000000 |
| 10             | 0.000000   | 0.000000   | 0.000000 | 0.000000 | 0.000000 | 0.000000 | 0.000000 | 0.000000 | 0.000000 | 0.000000 |
| 20             | 0.000000   | 0.000000   | 0.000000 | 0.000000 | 0.000000 | 0.000000 | 0.000000 | 0.000000 | 0.000000 | 0.000000 |
| 30             | 0.000000   | 0.000000   | 0.000000 | 0.000000 | 0.000000 | 0.000000 | 0.000000 | 0.000000 | 0.000000 | 0.000000 |
| 40             | 0.000000   | 0.000000   | 0.000000 | 0.000000 | 0.000000 | 0.000000 | 0.000000 | 0.000000 | 0.000000 | 0.000000 |
| 50             | 0.000000   | 0.000000   | 0.000000 | 0.000000 | 0.000000 | 0.000000 | 0.000000 | 0.000000 | 0.000000 | 0.000000 |
| 60             | 0.000000   | 0.000000   | 0.000000 | 0.000000 | 0.000000 | 0.000000 | 0.000000 | 0.000000 | 0.000000 | 0.000000 |
| 70             | 0.000000   | 0.000000   | 0.000000 | 0.000000 | 0.000000 | 0.000000 | 0.000000 | 0.000000 | 0.000000 | 0.000000 |
| 80             | 0.000000   | 0.000000   | 0.000000 | 0.000000 | 0.000000 | 0.000000 | 0.000000 | 0.000000 | 0.000000 | 0.000000 |
| 90             | 0.000000   | 0.000000   | 0.000000 | 0.000000 | 0.000000 | 0.000000 | 0.000000 | 0.000000 | 0.000000 | 0.000000 |
| 100            | 0.000000   | 0.000000   | 0.000000 | 0.000000 | 0.000000 | 0.000000 | 0.000000 | 0.000000 | 0.000000 | 0.000000 |

| ing Logout |  |
|------------|--|
|------------|--|

fieldserver

Diagnostics Update Offsets

5. See the request come through within Pipedream.

| Title 🖌                                               |                                                                                                    | Share |
|-------------------------------------------------------|----------------------------------------------------------------------------------------------------|-------|
| O • @jkelly • v.1 ∨ • code: private ∨ • data: private | last updated: now                                                                                                    |       |
| WORKFLOW README SETTINGS                              |                                                                                                    |       |
| ≌ <                                                   | steps.trigger HTTP AF                                                                                                    | л ×   |
| Type to search live events  Today                     | https://ena9w4q3niph8db.m.pipedream.net $\mathscr{O}$<br>Trigger this workflow on each request.                           |       |
| 1:3540 p.m.                                           | <pre>&gt;test &gt;steps.trigger.context {11}</pre>                                                                        |       |
| 103:17 p.m.                                           | <pre>★steps.trigger.event {7}</pre>                                                                                       |       |
| 1:02:46 p.m.                                          | client_ip: 173.180.21.194                                                                                                 |       |
|                                                       | <pre>▶ neaders (6) inferred_body_type: FORM</pre>                                                                         |       |
|                                                       | <pre>method: GET ouery {1} url: https://ena9w4q3niph8db.m.pipedream.net/?params_get=222 steps.rtrager.rmw_event {?}</pre> |       |

#### GET request

| нттр | steps.trigger                                                                      | HTTP API × |
|------|------------------------------------------------------------------------------------|------------|
|      | https://ena9w4q3niph8db.m.pipedream.net Ø<br>Trigger this workflow on each request |            |
|      | ▶ test                                                                             |            |
|      | ▶ steps.trigger.context {11}                                                       |            |
|      | ▼steps.trigger.event {7}                                                           |            |
|      | <pre>▼body {1} post_params: 333 client_ip: 173.180.21.104</pre>                    |            |
|      | ▶ headers {6}                                                                      |            |
|      | inferred_body_type: JSON                                                           |            |
|      | method: POST                                                                       |            |
|      | ▶ query {0}                                                                        |            |
|      | url: https://ena9w4q3niph8db.m.pipedream.net/                                      |            |
|      | ▶ steps.trigger.raw_event {7}                                                      |            |

#### POST Template Data Broker

| steps.trigger                                                                      | HTTP API X                                                                                                    |
|------------------------------------------------------------------------------------|----------------------------------------------------------------------------------------------------|
| https://ena9w4q3niph8db.m.pipedream.net &<br>Trigger this workflow on each request |                                                                                                    |
| ▶ test                                                                             |                                                                                                    |
| ▶ steps.trigger.context [11]                                                       |                                                                                                    |
| ▼steps.trigger.event {7}                                                           |                                                                                                    |
| ▼body {1}                                                                          |                                                                                                    |
| post_params_enum: Hot                                                              |                                                                                                    |
| client_ip: 173.180.21.104                                                          |                                                                                                    |
| ▶ headers {6}                                                                      |                                                                                                    |
| inferred_body_type: JSON                                                           |                                                                                                    |
| method: POST                                                                       |                                                                                                    |
| ▶ query {0}                                                                        |                                                                                                    |
| url: https://ena9w4q3niph8db.m.pipedream.net/                                      |                                                                                                    |
| ▶ steps.trigger.raw_event {7}                                                      |                                                                                                    |
|                                                                                    | <pre>steps.trigger https://ena9w4q3niph8db.m.pipedream.net &amp; Trigger this workflow on each request  test steps.trigger.context [11] vbody [1]</pre> |

POST Template Enumeration

#### 8 Advanced Topics

#### 8.1 Debugging the HTTP Trigger Driver

- 1. If the HTTP Trigger Driver is not pushing out values to the API, please verify that:
  - The URL endpoint accepts the request of the type chosen.
  - That the Content-Type matches the data, when the Method is set to POST or PUT.

#### 8.2 How to Take a Diagnostic Log

Please see <u>https://store.chipkin.com/articles/how-to-take-a-diagnostic-log-on-a-quickserverfieldserver</u> for the most up-to-date information

#### 9 Marketing

#### 9.1 Case Study

{TO DO}

#### 9.2 Keywords

HTTP, HTTP, REST, API

#### 9.3 Glossary of Terms

- 1. HTTP(s) Hypertext Transfer Protocol (secure)
- 2. API Architecture Programming Interface
- 3. REST Representational State Transfer
- 4. URL Uniform Resource Locator
- 5. **PE** Protocol Engine
- 6. AE Application Engine

#### **10** Revision History

This table summarizes the update history for this document. Please contact Chipkin for an updated version of this document if required.

| DATE        | RESP | DOC.<br>REV. | COMMENT                                    |
|-------------|------|--------------|--------------------------------------------|
| 20 Sep 2021 | IJК  | 1            | Created initial document                   |
| 23 Sep 2021 | ЛК   | 2            | Added examples using Pipedream, and images |
| 29 Sep 2021 | ЛК   | 3            | Removed license section                    |
| 06 Oct 2021 | YC   | 4            | Updated to latest template                 |
|             |      |              |                                            |
|             |      |              |                                            |